## **SportWare Online**

Dear Student-Athlete,

Prior to participating on a team at Eastern Connecticut State University, student-athletes must provide the Athletic Department with medical clearance information. To expedite this process, Eastern Connecticut State University uses an online data entry system.

If you are a returning member of a team, recruit or transfer participating for the first time, please follow the directions below to set up a SportsWare Online account.

## **Setting Your Password**

| Instruction                                                                                                    | Example                                                      |
|----------------------------------------------------------------------------------------------------|--------------------------------------------------------------|
| Go to <u>www.swol123.net</u>                                                                                                    | SportsWareOnLine <sup>™</sup> [] - Windows Internet Explorer |
| Enter your Eastern Email Address and<br>click the <b>Reset Password</b> button. (New<br>athletes, please enter the email address<br>that you provided to your coach.) | E-Mail: student@college.edu Password: LOGIN RESET PASSWORD   |
| You will receive and e-mail with the Subject <i>"SportsWareOnLine Password Request"</i> .                                                                             | Online Access Online Access New Password Confirm Password    |
| Open the e-mail and click on the link to reset your password. Enter your e-mail address, new password and click the <b>Save</b> button.                               |                                                              |

## **Updating Your Information**

| Instruction                                                                             | Example                                                              |
|-----------------------------------------------------------------------------------------|----------------------------------------------------------------------|
| Go to www.swol123.net                                                                   | SportsWareOnLine™ [] - Windows Internet Explorer O ♥ Www.swol123.net |
| Enter your Email Address and click the <b>Login</b> button.                             | E-Mail: student@college.edu Password: Logm RESET PASSWORD            |
| At the top of the page is the Menu Bar.                                                 | Mulefa Mad History Forma Drint                                       |
| <b>My Info:</b> Update your address,<br>emergency contact and insurance<br>information. | My into Med History Forms Print                                      |
| <b>Med History:</b> Complete a Medical History questionnaire.                           |                                                                      |
| Forms: View/complete required paperwork. Please refer to "Medical                       | Forms<br>You have 0 form to complete/download                        |
| Clearance Instructions for Student-<br>Athletes" for all requirements.                  |                                                                      |

Thank you for your prompt response. If you have any questions, please contact the athletic training office for assistance.

Sincerely,

Julie Alexander, MSEd, ATC Phone: (860) 465-5506 Email: <u>alexanderju@easternct.edu</u> Tom Holton, MS, ATC Phone: (860) 465-5171 Email: <u>holtont@easternct.edu</u>